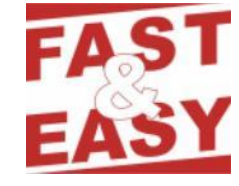

# 2010/13/16

# PowerPoint

**Tastenkombinationen** 

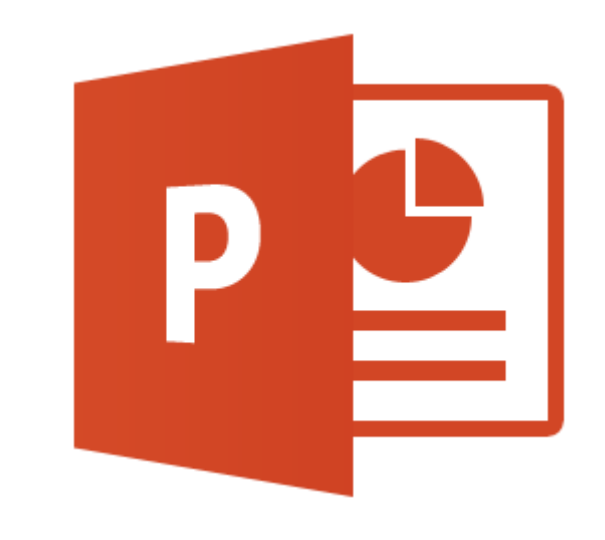

# Tastenkombinationen zum Erstellen von Präsentationen

| Tastenkombination     | Beschreibung                                                                                                    |
|-----------------------|----------------------------------------------------------------------------------------------------|
|                       | Wechseln zum nächsten Fenster                                                                                                    |
| 1 + Alt + 5           | Wechseln zum vorherigen Fenster                                                                                                    |
| Strg+F4               | Schließen des aktiven Fensters                                                                                                    |
| Strg)+F5              | Senden der geöffneten Präsentation über die PowerPoint-<br>Webanwendung an ein Remotepublikum                                        |
| F6                    | Wechseln von einem Aufgabenbereich im Programmfenster zum nächsten (im Uhrzeigersinn). Möglicherweise müssen Sie F6 mehrmals drücken |
| <b>()</b> +F6         | Wechseln von einem Aufgabenbereich im Programmfenster zum nächsten (gegen den Uhrzeigersinn).                                        |
| Strg)+F6              | Wechseln zum nächsten PowerPoint-Fenster, wenn mehrere geöffnet sind                                                                 |
| <pre>① +Strg+F6</pre> | Wechseln zum vorherigen PowerPoint-Fenster                                                                                           |
| Druck                 | Kopieren eines "Bildschirmfotos" in die Zwischenablage                                                                               |
| Alt + Druck           | Kopieren eines "Fotos" des aktiven Fensters in die Zwischenablage                                                                    |

# Anzeigen und Verwenden von Fenstern

# Ändern von Schriftart / Schriftgrads

Der Cursor muss sich innerhalb eines Textfeldes befinden, um diese Tastenkombinationen verwenden zu können.

| Tastenkombination                                         | Beschreibung                    |
|-----------------------------------------------------------|---------------------------------|
| <ul> <li>☆ +Strg + A oder</li> <li>☆ +Strg + P</li> </ul> | Öffnen des Dialogs "Schriftart" |

## Navigieren in Text oder Zellen

| Tastenkombination | Beschreibung                        |
|-------------------|-------------------------------------|
| E                 | Wechseln um ein Zeichen nach links  |
| ∢                 | Wechseln um ein Zeichen nach rechts |
| 1                 | Wechseln um eine Zeile nach oben    |
| V                 | Wechseln um eine Zeile nach unten   |

| Tastenkombination | Beschreibung                                                                                                    |
|-------------------|----------------------------------------------------------------------------------------------------|
| Strg+←            | Wechseln um ein Wort nach links                                                                                                    |
| Strg+→            | Wechseln um ein Wort nach rechts                                                                                                    |
| Ende              | Wechseln an das Ende der Zeile                                                                                                    |
| (Pos 1)           | Wechseln an den Anfang der Zeile                                                                                                    |
| Strg+↑            | Wechseln um einen Absatz nach oben                                                                                                    |
| Strg+↓            | Wechseln um einen Absatz nach unten                                                                                                    |
| Strg+Ende         | Wechseln an das Ende eines Textfelds                                                                                                    |
| Strg+Pos1         | Wechseln an den Anfang eines Textfelds                                                                                                    |
| Strg)+            | Wechseln zum nächsten Titel- oder Untertitelplatzhalter. Wenn der<br>letzte Platzhalter auf einer Folie erreicht ist, wird durch diese<br>Tastenkombination eine neue Folie mit demselben Folienlayout<br>wie die Originalfolie eingefügt. |
|                   | Wiederholen der letzten Aktion "Suchen"                                                                                                    |

### Suchen und Ersetzen

| Tastenkombination | Beschreibung                            |
|-------------------|-----------------------------------------|
| Strg+F            | Öffnen des Suchen-Dialogs               |
| Strg+H            | Öffnen des Ersetzen-Dialogs             |
|                   | Wiederholen der letzten Aktion "Suchen" |

# Navigieren / Bearbeiten in Tabellen

| Tastenkombination | Beschreibung                                 |
|-------------------|----------------------------------------------|
| ₩ <b>F</b>        | Wechseln zur nächsten Zelle                  |
|                   | Wechseln zur vorhergehenden Zelle            |
| $\checkmark$      | Wechseln zur nächsten Zeile bzw. Zelle unten |
| $\frown$          | Wechseln zur nächsten Zeile bzw. Zelle oben  |
| Strg+ 🔄           | Einfügen eines Tabstopps in eine Zelle       |
| F                 | Starten eines neuen Absatzes (in der Zelle)  |
| ()+<-)            | Starten einer neuen Zeile (in der Zelle)     |

| Tastenkombination                     | Beschreibung                                   |
|---------------------------------------|------------------------------------------------|
| Sin der letzten<br>Zelle unten rechts | Einfügen einer neuen Zeile am Ende der Tabelle |
|                                       |                                                |

# Verwenden von Dialogfeldern

| Tastenkombination                                                             | Beschreibung                                                                                                    |
|-------------------------------------------------------------------------------|----------------------------------------------------------------------------------------------------|
| ₩                                                                             | Wechseln zur nächsten Option oder Optionsgruppe                                                                                                    |
| () + ≤                                                                        | Wechseln zur vorherigen Option oder Optionsgruppe                                                                                                    |
|                                                                               | Wechseln zur nächsten (vorherigen) Registerkarte im Dialogfeld.<br>(Es muss bereits eine Registerkarte in einem geöffneten Dialogfeld<br>ausgewählt sein.) |
| Alt)+↓                                                                        | Öffnen einer ausgewählten Dropdownliste                                                                                                    |
| Erster Buchstabe<br>einer Option in einer<br>Dropdownliste oder<br>Listenfeld | Öffnen der Liste (wenn sie geschlossen ist) und Wechseln zu einer<br>Option in der Liste                                                                   |
|                                                                               | Aktivieren bzw. Deaktivieren von Kontrollkästchen                                                                                                    |
| €                                                                             | Ausführen der Aktion, die der Standardschaltfläche in einem<br>Dialogfeld zugeordnet ist                                                                   |
| Esc                                                                           | Schließen einer ausgewählten Dropdownliste, Abbrechen eines<br>Befehls und Schließen eines Dialogfelds                                                     |

# Verwenden von Eingabefeldern innerhalb von Dialogfeldern

Eingabefelder sind leere Felder, in die Sie Text eingeben oder einfügen können.

| Tastenkombination | Beschreibung                                      |
|-------------------|---------------------------------------------------|
| (Pos 1)           | Wechseln zum Beginn des Eintrags                  |
| Ende              | Wechseln zum Ende des Eintrags                    |
| ⇐, (→)            | Wechseln um ein Zeichen nach links (rechts)       |
| Strg+←, (Strg+→)  | Wechseln um ein Wort nach links (rechts)          |
| ()+€              | Zeichen links markieren oder Markierung aufheben  |
| []]+→             | Zeichen rechts markieren oder Markierung aufheben |
| 1 Pos 1           | Markieren vom Cursor bis zum Beginn des Eintrags  |

| Tastenkombination   | Beschreibung                                   |
|---------------------|------------------------------------------------|
| <pre>① + Ende</pre> | Markieren vom Cursor bis zum Ende des Eintrags |

# Die Dialogfelder "Öffnen" und "Speichern unter"

| Tastenkombination | Beschreibung                                                                             |
|-------------------|------------------------------------------------------------------------------------------|
| Strg+F12          | Dialogfeld "Öffnen" anzeigen                                                             |
| F12               | Dialogfelds "Speichern unter" anzeigen                                                   |
| Ţ                 | Öffnen des ausgewählten Ordners bzw. der ausgewählten Datei                              |
| Ð                 | Öffnen des Ordners eine Ebene über dem ausgewählten Ordner                               |
| Entf              | Löschen des ausgewählten Ordners oder der ausgewählten Datei                             |
| 1 +F10 oder 🗐     | Öffnen eines Kontextmenüs für das ausgewählte Element (z. B. ein Ordner oder eine Datei) |
| ₩                 | Durchlaufen der Optionen in Vorwärtsrichtung                                             |
|                   | Durchlaufen der Optionen in Rückwärtsrichtung                                            |
| F4                | Öffnen der Liste "Suchen in"                                                             |
| F5                | Aktualisieren der Dateiliste                                                             |

### Öffnen und Speichern unter in der Backstage-Ansicht Gilt nur für PowerPoint 2013

Mit den folgenden Tastenkombinationen rufen Sie "Öffnen" und "Speichern unter" in der Backstage-Ansicht auf:

| Tastenkombination | Beschreibung                                                                            |
|-------------------|-----------------------------------------------------------------------------------------|
| Strg+O            | Anzeigen von Öffnen in der Backstage-Ansicht                                            |
| Strg+S            | Anzeigen von Speichern unter der Backstage-Ansicht (nur bei noch ungespeicherter Datei) |
| Esc               | Zurückkehren zur PowerPoint-Datei                                                       |

Wenn Sie diese Tastekürzel mit der Dialogversion verwenden wollen, gehen Sie so vor: Auf *Datei > Optionen > Speichern* klicken und dann das Kontrollkästchen *Backstage beim* Öffnen oder Speichern von Dateien nicht anzeigen aktivieren. Sie müssen diese Option nur in einem Office-Programm festlegen. Damit wird sie für alle Office-Programme übernommen.

# Navigieren im Menüband

### Zugriff auf alle Befehle mit wenigen Tastenanschlägen

- 1. Drücken Sie Alt.
  - Die Zugriffstasten-Info wird für jedes Feature angezeigt, das in der aktuellen Ansicht verfügbar ist

|                     | Ŧ                           | Sc                                                             | höngrabern.pptx - PowerPoint               |                    |
|---------------------|-----------------------------|----------------------------------------------------------------|--------------------------------------------|--------------------|
| DATEI START EINFÜGE | N ENTWURF ÜBER              | GÄNGE ANIMATIONEN BII                                          | LDSCHIRMPRÄSENTATION                       | ÜBERPRÜFEN ANSICHT |
| Einfügen            | Keue<br>Folie ▼ Abschnitt ▼ | A V<br>Calibri (Textkörp × 26 → A A A<br>F K U S abc AV × Aa → | ╵│� <mark>│</mark> <mark>⋶</mark> ⋷⋷⋷∊│⋲∊∊ |                    |
| Zwischenablage 🕞    | Folien                      | Schriftart                                                     | G                                          | Absatz             |

- 2. Drücken Sie den Buchstaben, der in der ZugriffstastenInfo für das Feature angezeigt wird, das Sie verwenden möchten.
- Je nach dem Buchstaben, den Sie drücken, werden möglicherweise zusätzliche ZugriffstastenInfos angezeigt. Wenn die Registerkarte Start aktiv ist und wenn Sie N drücken, wird die Registerkarte Einfügen zusammen mit den ZugriffstastenInfos für die Gruppe auf dieser Registerkarte angezeigt.
- 4. Drücken Sie so lange auf Buchstaben, bis Sie den Buchstaben des Befehls oder Steuerelements drücken, den Sie verwenden möchten. In manchen Fällen müssen Sie zuerst den Buchstaben der Gruppe drücken, die den Befehl enthält. Mit ALT+H, F, S gelangen Sie beispielsweise zum Listenfeld Größe in der Gruppe Schriftart, wenn die Registerkarte Start aktiv ist.

Drücken Sie Alt), um die Aktion abzubrechen, die Sie ausführen, und die ZugriffstastenInfos auszublenden.

### Ändern des Tastaturfokus ohne Verwenden der Maus

Eine andere Möglichkeit, die Tastatur zusammen mit dem Menüband zu verwenden, besteht im Verschieben des Fokus zwischen den Registerkarten und Befehlen, bis Sie das gewünschte Feature finden. In der folgenden Tabelle werden einige Methoden zum Verschieben des Tastaturfokus ohne Verwenden der Maus beschrieben.

| Tastenkombination               | Beschreibung                                                                                                    |
|---------------------------------|----------------------------------------------------------------------------------------------------|
| Alt) oder F10                   | Auswählen der aktiven Registerkarte im Menüband und Aktivieren der Tastenkombinationen                                                                       |
| Alt) oder F10, dann<br>← oder → | Wechseln nach links oder rechts zu einer anderen Registerkarte im Menüband                                                                                   |
| Strg+F1                         | Ein- / Ausblenden des Menübands                                                                                                    |
| (1)+F10                         | Anzeigen des Kontextmenüs für den ausgewählten Befehl                                                                                                    |
| F6                              | Verschieben des Fokus zur Auswahl der folgenden<br>Fensterbereiche:<br>Aktive Registerkarte im Menüband - Alle geöffneten<br>Aufgabenbereiche - Ihr Dokument |
| \$, (°)+\$                      | Verschieben des Fokus zu jedem Befehl im Menüband, vorwärts oder rückwärts                                                                                   |

| Tastenkombination                                                                             | Beschreibung                                                                                                    |
|-----------------------------------------------------------------------------------------------|----------------------------------------------------------------------------------------------------|
| oder 🚽                                                                                        | Aktivieren des ausgewählten Befehls oder Steuerelements, Menüs oder Katalogs im Menüband                                                                                                    |
| </td <td>Aktivieren eines Befehls oder Steuerelements im Menüband zum Ändern eines Werts</td> | Aktivieren eines Befehls oder Steuerelements im Menüband zum Ändern eines Werts                                                                                                    |
|                                                                                               | Beenden der Bearbeitung eines Werts eines Steuerelements im<br>Menüband und Verschieben des Fokus zurück zum Dokument                                                                                                    |
| F                                                                                             | Anzeigen der Hilfe für den ausgewählten Befehl oder das<br>ausgewählte Steuerelement im Menüband. (Wenn dem<br>ausgewählten Befehl kein Hilfethema zugewiesen ist, wird<br>stattdessen ein allgemeines Hilfethema über das Programm<br>angezeigt.) |

# Allgemeine Aufgaben in PowerPoint

| Tastenkombination | Beschreibung                                                                                                    |
|-------------------|----------------------------------------------------------------------------------------------------|
| F6                | Wechseln im Uhrzeigersinn zwischen Fenstern der Normalansicht                                                        |
| <u>↑</u> +F6      | Wechseln gegen den Uhrzeigersinn zwischen Fenstern der Normalansicht                                                 |
| Strg)+슈+또,        | Umschalten zwischen den Registerkarten Folien und Gliederung des Fensters Gliederung und Folien in der Normalansicht |

### Wechseln zwischen Fensterausschnitten

### Arbeiten innerhalb einer Gliederung

| Tastenkombination | Beschreibung                                    |
|-------------------|-------------------------------------------------|
| Alt +☆ +←         | Höherstufen eines Absatzes                      |
| [Alt]+☆]+→        | Tieferstufen eines Absatzes                     |
| Alt +☆ +↑         | Verschieben markierter Absätze nach oben        |
| Alt + ☆ + ↓       | Verschieben markierter Absätze nach unten       |
| Alt +☆ +1         | Einblenden der Überschriftenebene 1             |
| Alt + ↔ + +       | Erweitern von Text unterhalb einer Überschrift  |
| Alt)+①+-          | Reduzieren von Text unterhalb einer Überschrift |

### Arbeiten mit Formen, Grafiken, Feldern, Objekten und WordArt

Einfügen einer Form

- 1. Drücken Sie zum Auswählen von Formen Alt, dann I, dann +Y.
- 2. Verwenden Sie die Pfeiltasten, um durch die Kategorien der Formen zu navigieren, und wählen Sie dann die gewünschte Form aus.
- 3. Drücken Sie Strg)+ -, um die ausgewählte Form einzufügen.

### Einfügen eines Textfelds

- 1. Drücken Sie Alt, dann □, dann +Y, dann T.
- 2. Drücken Sie Strg+ -, um das Textfeld einzufügen.

### Einfügen eines Objekts

- 1. Drücken Sie zum Auswählen des Objekts Sie Alt, dann 1, dann +E.
- 2. Verwenden Sie die Pfeiltasten, um durch die Objekte zu navigieren.
- 3. Drücken Sie Strg+ -, um das gewünschte Objekt einzufügen.

### Einfügen von WordArt

- 1. Drücken Sie zum Auswählen von WordArt Alt, dann I, dann W.
- 2. Verwenden Sie die Pfeiltasten, um in WordArt das gewünschte Format auszuwählen, und drücken Sie dann die 🔄-Taste.
- 3. Geben Sie den gewünschten Text ein.

### Auswählen einer Form

Wenn sich der Cursor im Textbereich befindet, drücken Sie Esc.

- Zum Auswählen einer einzelnen Form drücken Sie S, um die Objekte vorwärts zu durchlaufen (oder + s, um die Objekte rückwärts zu durchlaufen), bis für das gewünschte Objekt mit Ziehpunkten angezeigt werden.
- Verwenden Sie zur Auswahl mehrerer Elemente den Auswahlbereich: Menüband Start, Gruppe Zeichnung- Anordnen. Klicken Sie dann auf Auswahlbereich.

Gruppieren/Aufheben der Gruppierung von Formen, Bildern, WordArt

- Zum Gruppieren von Formen, Bildern oder WordArt-Objekten wählen Sie die Elemente aus, die Sie gruppieren möchten, und drücken Sie dann Strg+G.
- Zum Aufheben der Gruppierung wählen Sie die gewünschte Gruppe aus, und drücken Sie Strg+ ☆+G.

| Tastenkombination | Beschreibung                            |
|-------------------|-----------------------------------------|
| (j)+F9            | Ein- oder Ausblenden des Rasters        |
| Alt + F9          | Ein- oder Ausblenden von Führungslinien |

### Ein- oder Ausblenden des Rasters und der Führungslinien

### Kopieren der Attribute einer Form

- Markieren Sie die Form mit den Attributen, die Sie kopieren möchten.
   Wenn Sie eine Form mit Text markieren, werden neben den Attributen der Form auch die Darstellung und das Format des Textes kopiert.
- 2. Drücken Sie 1 + Strg+ C, um die Attribute des Objekts zu kopieren.
- 3. Drücken Sie 🔄 oder ⊕+ 🔄, um das Objekt zu markieren, dem Sie die Attribute zuweisen möchten.
- 4. Drücken Sie ⊕+Strg+ ♥.

### Markieren von Text und Objekten

| Tastenkombination | Beschreibung                                     |
|-------------------|--------------------------------------------------|
| ()+→              | Markieren eines Zeichens rechts neben dem Cursor |
| ()+←              | Markieren eines Zeichens links neben dem Cursor  |

| Tastenkombination | Beschreibung                                                                                  |
|-------------------|-----------------------------------------------------------------------------------------------|
| <pre></pre>       | Markieren vom Cursor bis zum Ende des Worts                                                   |
| <pre></pre>       | Markieren vom Cursor bis zum Anfang des Worts                                                 |
| Esc               | Markieren eines Objekts, wenn der Text innerhalb des Objekts markiert ist                     |
| 🔄 oder 🕜 + 🔄      | Markieren eines Objekts (wenn ein anderes Objekt markiert ist)                                |
| Ę                 | Markieren des Textes innerhalb eines markierten Objekts                                       |
| Strg+A            | Wenn ein Objekt aktiv ist: Markieren des Objekttextes                                         |
| Strg+A            | Im Folienbereich, wenn kein Objekt markiert ist: Markieren aller<br>Objekte der aktiven Folie |
| Strg+A            | Im Navigationsbereich: Markieren aller Folien                                                 |

# Löschen und Kopieren von Text und Objekten

| Tastenkombination | Beschreibung                                         |
|-------------------|------------------------------------------------------|
| ¢                 | Löschen eines Zeichens links neben der Einfügemarke  |
| Strg+             | Löschen eines Wortes links neben der Einfügemarke    |
| (Entf)            | Löschen eines Zeichens rechts neben der Einfügemarke |
| Strg+Entf         | Löschen eines Wortes rechts neben der Einfügemarke   |
| Strg+X            | Ausschneiden des markierten Objekts oder Texts       |
| Strg+C            | Kopieren des markierten Objekts oder Texts           |
| Strg+V            | Einfügen des markierten Objekts oder Texts           |
| Strg+Z            | Rückgängigmachen der letzten Aktion                  |
| Strg+Y            | Wiederherstellen der letzten Aktion                  |
| <pre></pre>       | Nur Formatierung kopieren                            |
| <pre></pre>       | Nur Formatierung einfügen                            |
| Strg+ Alt+V       | Öffnen des Dialogfelds Inhalte einfügen              |

# Navigieren im Text

| Tastenkombination | Beschreibung                       |
|-------------------|------------------------------------|
| €                 | Wechseln um ein Zeichen nach links |

| Tastenkombination        | Beschreibung                                                                                                    |
|--------------------------|----------------------------------------------------------------------------------------------------|
| $\Rightarrow$            | Wechseln um ein Zeichen nach rechts                                                                                                    |
| $\textcircled{\uparrow}$ | Wechseln um eine Zeile nach oben                                                                                                    |
| V                        | Wechseln um eine Zeile nach unten                                                                                                    |
| Strg+←                   | Wechseln um ein Wort nach links                                                                                                    |
| Strg+→                   | Wechseln um ein Wort nach rechts                                                                                                    |
| (Ende)                   | Wechseln an das Ende der Zeile                                                                                                    |
| (Pos 1)                  | Wechseln an den Anfang der Zeile                                                                                                    |
| Strg+1                   | Wechseln um einen Absatz nach oben                                                                                                    |
| Strg+↓                   | Wechseln um einen Absatz nach unten                                                                                                    |
| Strg + Ende              | Wechseln an das Ende eines Textfelds                                                                                                    |
| Strg + Pos 1             | Wechseln an den Anfang eines Textfelds                                                                                                    |
| Strg+ «                  | Wechseln zum nächsten Titel- oder Untertitelplatzhalter. Wenn der<br>letzte Platzhalter auf einer Folie erreicht ist, wird durch diese<br>Tastenkombination eine neue Folie mit demselben Folienlayout<br>wie die Originalfolie eingefügt. |
|                          | Wiederholen der letzten Aktion "Suchen"                                                                                                    |

# Navigieren in und Bearbeiten von Tabellen

| Tastenkombination                      | Beschreibung                                   |
|----------------------------------------|------------------------------------------------|
| ₹¥                                     | Wechsel zur nächsten Zelle                     |
|                                        | Wechsel zur vorhergehenden Zelle               |
| $\checkmark$                           | Wechsel zur nächsten Zeile                     |
| $\frown$                               | Wechsel zur vorhergehenden Zeile               |
| Strg+ 🔄                                | Einfügen eines Tabstopps in eine Zelle         |
| €                                      | Neuer Absatz                                   |
| ) in der letzten<br>Zelle unten rechts | Einfügen einer neuen Zeile am Ende der Tabelle |

# Bearbeiten eines verknüpften oder eingebetteten Objekts

1. Drücken Sie 🔄 oder 💮 + 🔄, um das gewünschte Objekt zu markieren.

- 2. Drücken Sie 1 + F0, um das Kontextmenü aufzurufen.
- 3. Drücken Sie die , bis das Arbeitsblatt-Objekt ausgewählt ist, und dann die →-Taste, um *Bearbeiten* auszuwählen. Anschließend drücken Sie <).

Der Name des Befehls im Kontextmenü hängt vom Typ des eingebetteten oder verknüpften Objekts ab.

### Formatieren und Ausrichten von Zeichen und Absätzen

### Ändern der Schriftart oder des Schriftgrades

| Tastenkombination                         | Beschreibung                    |
|-------------------------------------------|---------------------------------|
| <pre>① + Strg + A oder</pre> ① + Strg + P | Öffnen des Dialogs "Schriftart" |
| <pre></pre>                               | Vergrößern des Schriftgrads     |
| <pre></pre>                               | Verkleinern des Schriftgrads    |

### Zuweisen von Zeichenformaten

| Tastenkombination | Beschreibung                                                                                                    |
|-------------------|----------------------------------------------------------------------------------------------------|
| Strg+T            | Öffnen des Dialogs "Schriftart" zum Ändern der Zeichenformatierung                                                                               |
|                   | Wechseln der Groß-/Kleinschreibung von Buchstaben zwischen<br>Ersten Buchstaben im Satz großschreiben,<br>Kleinbuchstaben und<br>Großbuchstaben. |
| <pre></pre>       | Fettformatierung                                                                                                    |
| <pre></pre>       | Kursivformatierung                                                                                                    |
| <pre></pre>       | Unterstreichung                                                                                                    |
| Strg++            | Tiefgestellt                                                                                                    |
| <pre></pre>       | Hochgestellt                                                                                                    |
| Strg)+            | Entfernen der manuellen Zeichenformatierung                                                                                                    |

### Kopieren von Textformaten

| Tastenkombination     | Beschreibung              |
|-----------------------|---------------------------|
| <pre></pre>           | Nur Formatierung kopieren |
| <pre>① +Strg+ ♥</pre> | Nur Formatierung einfügen |

### Ausrichten von Absätzen

| Tastenkombination | Beschreibung      |
|-------------------|-------------------|
| Strg+E            | Absatz zentrieren |
| Strg+J            | Blocksatz         |
| Strg+L            | Linksbündig       |
| Strg)+R           | Rechtsbündig      |

# Präsentation starten

| Tastenkombination | Beschreibung                                      |
|-------------------|---------------------------------------------------|
| F5                | Starten einer Präsentation vom Anfang an          |
| 1 + F5            | Starten einer Präsentation ab der aktuellen Folie |

# Arbeiten im Auswahlbereich

Der Auswahlbereich von PowerPoint 2010/13 bringt Übersicht in die Objekte einer Folie und erleichtert ihre Bearbeitung erheblich. Sie können jedes Objekt auf einer Folie leicht erkennen, auswählen, umbenennen und sogar ausblenden, ohne es von der Folie zu löschen.

Den Auswahlbereich können Sie in der Normalansicht im Register *Start*, Gruppe *Zeichnung* mit einem Klick auf *Anodrdnen* und dann auf den Befehl *Auswahlbereich* zuschalten. Er erscheint am rechten Fensterrand.

| Tastenkombination                                        | Beschreibung                                                                      |
|----------------------------------------------------------|-----------------------------------------------------------------------------------|
| F6                                                       | Durchlaufen des Fokus durch die anderen Bereiche                                  |
| () + F10                                                 | Anzeigen des Kontextmenüs                                                         |
|                                                          | Verschieben des Fokus auf ein einzelnes Element oder eine Gruppe                  |
| ¢                                                        | Verschieben des Fokus von einem Element in einer Gruppe zur übergeordneten Gruppe |
| $\overline{}$                                            | Verschieben des Fokus von einer Gruppe zum ersten Element in dieser Gruppe        |
| * (nur auf<br>Zehnertastatur)                            | Erweitern einer markierten Gruppe und all ihrer untergeordneten Gruppen           |
| ⊕ (nur auf<br>Zehnertastatur)                            | Erweitern einer markierten Gruppe                                                 |
| <ul> <li>-) (nur auf</li> <li>Zehnertastatur)</li> </ul> | Reduzieren einer markierten Gruppe                                                |
| <ul> <li></li></ul>                                      | Verschieben des Fokus zu einem Element und Markieren des<br>Elements              |
| oder ٵ                                                   | Auswählen eines markierten Elements                                               |
| <pre></pre>                                              | Verschieben eines markierten Elements nach vorn (Vordergrund)                     |
| <pre></pre>                                              | Verschieben eines markierten Elements nach hinten (Hintergrund)                   |
| <pre></pre>                                              | Ein- oder Ausblenden eines markierten Elements                                    |
| F2                                                       | Umbenennen eines markierten Elements                                              |
| ① + Alt + 1                                              | Reduzieren aller Gruppen                                                          |
| 1 + Alt + 9                                              | Erweitern aller Gruppen                                                           |

### Präsentation starten

# Bildschirmpräsentation

| Tastenkombination                                                                               | Beschreibung                                                                         |
|-------------------------------------------------------------------------------------------------|--------------------------------------------------------------------------------------|
| F5                                                                                              | Starten einer Präsentation vom Anfang an                                             |
| ①+F5                                                                                            | Starten einer Präsentation ab der aktuellen Folie                                    |
| Alternativ: $\mathbb{N}, \triangleleft$ ,<br>Bild $\downarrow$ , $\rightarrow$ , $\downarrow$ , | Ausführen der nächsten Animation oder Wechsel zur nächsten<br>Folie                  |
| Alternativ: ℙ, Bild↑,<br>⇐, ↑, ⇐                                                                | Ausführen der vorangegangenen Animation oder Wechsel zur vorhergehenden Folie        |
| Nummer+ 🛁                                                                                       | Wechsel zur Folie mit der entsprechenden Nummer                                      |
| B oder,<br>(₩ oder)                                                                             | Anzeigen einer leeren schwarzen (weißen) Folie oder<br>Zurückkehren zur Präsentation |
| Strg                                                                                            | Beenden oder Neustarten einer automatischen Präsentation                             |
| Esc                                                                                             | Präsentation beenden                                                                 |
| E                                                                                               | Löschen von Notizen auf dem Bildschirm                                               |
| H                                                                                               | Wechsel zur nächsten Folie, wenn diese ausgeblendet ist                              |
| Τ                                                                                               | Festlegen neuer Einblendezeiten beim Probelauf                                       |
| 0                                                                                               | Verwenden der ursprünglichen Einblendezeiten beim Probelauf                          |
| M                                                                                               | Wechseln zur nächsten Folie durch Mausklick beim Probelauf                           |
| Rechte und linke Mau<br>2 Sekunden lang gedi                                                    | staste gleichzeitig Wechseln zur ersten Folie<br>ückt halten                         |
| Strg+P                                                                                          | Umwandeln des Zeigers in einen Stift                                                 |
| Strg+A                                                                                          | Umwandeln des Zeigers in einen Pfeil                                                 |
| Strg+E                                                                                          | Umwandeln des Zeigers in einen Radiergummi                                           |
| Strg+M                                                                                          | Ein- und Ausblenden von Freihandmarkierungen                                         |
| Strg+H                                                                                          | Sofortiges Ausblenden von Zeiger und Navigationsschaltfläche                         |
| Strg+S                                                                                          | Anzeigen des Dialogfelds Alle Folien                                                 |
| Strg+T                                                                                          | Anzeigen der Taskleiste des Computers                                                |
| 🕆 +F10 oder 🗐                                                                                   | Anzeigen des Kontextmenüs                                                            |

# Tastenkombinationen für Präsentationen

| Tastenkombination | Beschreibung                                                  |
|-------------------|---------------------------------------------------------------|
| ₩.                | Wechseln zum ersten oder nächsten Link auf einer Folie        |
|                   | Wechseln zum letzten bzw. vorhergehenden Link auf einer Folie |

# Tastenkombinationen für Medien während einer Präsentation

| Tastenkombination           | Beschreibung                             |
|-----------------------------|------------------------------------------|
| Alt+Q                       | Beenden der Medienwiedergabe             |
| Alt+P                       | Umschalten zwischen Wiedergabe und Pause |
| Alt + Ende                  | Wechseln zum nächsten Lesezeichen        |
| Alt + Pos 1                 | Wechseln zum vorherigen Lesezeichen      |
|                             | Erhöhen der Lautstärke                   |
| Alt <b>)+</b> ↓             | Verringern der Lautstärke                |
| <pre>① + Alt + Bild ↑</pre> | Suche vorwärts                           |
| <pre>① + Alt + Bild ↓</pre> | Suche rückwärts                          |
| Alt+U                       | Stummschalten                            |

# Durchsuchen von Webpräsentationen

| Tastenkombination | Beschreibung                                                                                  |
|-------------------|-----------------------------------------------------------------------------------------------|
| <b>₩</b>          | Die Links in einer Webpräsentation, die Adressleiste und die Linkleiste vorwärts durchlaufen  |
| ()+₩              | Die Links in einer Webpräsentation, die Adressleiste und die Linkleiste rückwärts durchlaufen |
| €J                | Ausführen der "Mausklick"-Aktion des markierten Links                                         |
|                   | Wechseln zur nächsten Folie                                                                   |